# Talento Humano

# Gestión de Competencias

| Сс  | ontenido                         | Pág. |
|-----|----------------------------------|------|
| Ing | greso al módulo                  | 2    |
| Die | ccionario de Competencias        | 3    |
| Сс  | ompetencias por empresa          | 7    |
| Ma  | atriz de Valoración              | 14   |
| Pa  | nel de Expertos                  | 16   |
| An  | álisis de Cargos por Expertos    |      |
| Сс  | ompetencias por Cargo            | 21   |
| Pe  | ríodos de Evaluación             | 24   |
| Εv  | aluador de Desempeño             | 26   |
| Fo  | rmulario de Evaluación           |      |
| Re  | portes - Gestión de Competencias |      |
| -   | Empresas según competencia       |      |
| -   | Dinámico                         |      |
| -   | Evaluación de desempeño          |      |
| -   | Formulario de evaluación         |      |

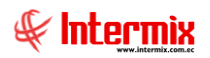

# Talento Humano

# Gestión de Competencias

## Ingreso al módulo

El módulo de Gestión de Competencias define las competencias que requiere un puesto de trabajo, para que quien lo ocupe, mantenga un rendimiento elevado o superior a la media.

El tipo de proceso para evaluación de desempeño que maneja *E-Bizness,* es Evaluación 360 grados. Permite que un gerente, un colega o un subordinado y el empleado evaluado, contesten un formulario que cubre una variedad de preguntas basadas en los atributos o competencias necesarias para desempeñar un cargo.

Para ingresar a las opciones de este módulo, se tiene 3 alternativas, las cuales pueden ser seleccionadas desde la barra superior:

- Seleccione la opción Árbol, en el menú Ver de la barra superior, luego "haga clic" en la aplicación Talento Humano y seleccione el módulo Gestión de Competencias. En la parte izquierda puede encontrar desplegadas las opciones que dicho módulo contiene.
- Seleccione la opción Barra de Navegación en el menú Ver de la barra superior, luego seleccione la aplicación Talento Humano y "haga clic" en el módulo Gestión de Competencias que se encuentra en la parte inferior. En el segmento superior puede encontrar desplegadas las opciones que dicho módulo contiene.
- 3. Seleccione **Talento Humano** en el menú **Aplicación** de la barra superior, luego "haga clic" en la opción **Módulo** y seleccione **Gestión de Competencias.** En la parte derecha puede encontrar desplegadas las opciones que dicho módulo contiene.

# **Diccionario de Competencias**

En la opción Diccionario de Competencias, se presentan las competencias generales definidas

Se ingresa a esta opción seleccionando la aplicación **Talento Humano**, módulo **Gestión de Competencias** y "haciendo clic" en la opción **Diccionario de Competencias**.

#### Filtro

Debido a la cantidad de información que puede contener este módulo, primero se presenta la siguiente pantalla, para poder filtrar la información.

| Consulta    |       |            |
|-------------|-------|------------|
| A 🕐 🚺       |       |            |
| Consulta    |       | INTERMIXSA |
| Datos       |       |            |
| Tipo :      | Todos |            |
| Categoria : | Todos |            |
| Nivel :     | Todos |            |
| Estado :    | Todos |            |

- Tipo: Tipo de competencia a consultar: Actitud / Aptitud / Desafío / Todos
- Categoría: Categoría de la competencia: Hacer / Saber / Ser / Todos
- Nivel: Se muestran las siguientes opciones: Cardinales / Del conocimiento / Ecompetences / Ejecutivos / Iniciales / Intermedios / Todos.
- Estado: Muestra el estado de las competencias: Activo / Inactivo / Todos

#### Visor múltiple

El visor múltiple a través del cual el sistema presenta los datos del Diccionario de Competencias, es el siguiente:

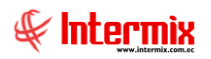

| zi    | ionario de Competencias                                                     |                                                                |         |           |            |        |
|-------|-----------------------------------------------------------------------------|----------------------------------------------------------------|---------|-----------|------------|--------|
|       |                                                                             |                                                                |         |           |            |        |
|       |                                                                             |                                                                |         |           |            |        |
| astre | e una columna para agrupar                                                  |                                                                |         |           |            |        |
| Códig | igo Competencia                                                             | Descripción                                                    | Тіро    | Categoría | Nivel      | Estado |
| •     | 30 COMPETENCIAS DE LOS PROFESIONALES DEL CONOCIMIENTO                       | Hace referencia a las competencias que poseen y utilizan lo    | Actitud | Hacer     | Cardinales | Activo |
|       | Rel                                                                         |                                                                |         |           |            |        |
|       | Secuencial Grado Descripción Estado                                         |                                                                |         |           |            |        |
|       | 30 A Se preocupa permanen Activo                                            |                                                                |         |           |            |        |
|       | 30 B Coordina y controla el Activo                                          |                                                                |         |           |            |        |
|       | 30 C Comparte información Activo                                            |                                                                |         |           |            |        |
|       | 30 D Participa e instrumenta Activo                                         |                                                                |         |           |            |        |
|       |                                                                             |                                                                |         |           |            |        |
| Ľ     | <                                                                           |                                                                |         |           |            |        |
| •     | 31 DESARROLLO DE REDES FLEXIBLES                                            | Hace referencia a la inteligencia en red de los individuos, ba | Actitud | Hacer     | Cardinales | Activo |
| ۲     | 32 DESARROLLO DE REDES INTELIGENTES                                         | Hace referencia a la capacidad de combinar las redes rígida    | Actitud | Hacer     | Cardinales | Activo |
| ÷     | 33 CONOCIMIENTO INTELIGENTE                                                 | Es el conocimiento que añade valor real a la compañía medi     | Actitud | Saber     | Cardinales | Activo |
| ۲     | 34 CREAR EQUIPOS DE ALTO RENDIMIENTO QUE OFREZCAN OPORTUNIDADES DESAFIANTES | 5 Esta competencia hace referencia al nacimiento de nuevas     | Actitud | Hacer     | Cardinales | Activo |
| Ð     | 35 REDES A PARTIR DE COMUNIDAD DE INTERESES                                 | Crear redes alrededor de un interés común con el objetivo      | Actitud | Hacer     | Cardinales | Activo |
| Ð     | 36 TRABAJO EN EQUIPO CENTRADO EN OBJETIVOS                                  | La habilidad de movilizar los aspectos positivos y el entusias | Actitud | Ser       | Cardinales | Activo |
| Ð     | 37 COMUNICACIÓN PARA COMPARTIR CONOCIMIENTOS                                | Demuestra sólida habilidad de comunicación y asegura una       | Actitud | Saber     | Cardinales | Activo |
| Ð     | 38 ORIENTAR Y DESARROLLAR A OTRAS PERSONAS                                  | Ayuda a que los demás descubran y alcancen su potencial.       | Actitud | Hacer     | Cardinales | Activo |
| Ð     | 39 DESARROLLAR LA RELACIÓN CON EL CLIENTE                                   | Establece confianza y relaciones productivas en toda la org    | Actitud | Hacer     | Cardinales | Activo |
| Ð     | 40 GERENCIAMIENTO DE PROYECTOS                                              | Identifica, selecciona y dirige recursos para alcanzar objeti  | Actitud | Hacer     | Cardinales | Activo |
| Ð     | 41 COMPRENDER EL NEGOCIO DEL CLIENTE                                        | Demuestra su capacidad para aconsejar acerca de negocio        | Actitud | Saber     | Cardinales | Activo |
| Ð     | 42 DEMOSTRAR VALOR                                                          | Contribuye al crecimiento y a aumentar las ganancias de los    | Actitud | Saber     | Cardinales | Activo |
| Ð     | 43 METODOLOGÍA DE LA CALIDAD                                                | Utiliza los procedimientos de la firma para asegurar eficienci | Actitud | Hacer     | Cardinales | Activo |
| Ð     | 44 HERRAMIENTAS AL SERVICIO DEL NEGOCIO                                     | Utiliza los sistemas, las técnicas y los productos de la firma | Actitud | Hacer     | Cardinales | Activo |
| ÷     | 45 MANEJO DE RELACIONES DE NEGOCIOS                                         | Es la habilidad para crear y mantener una red de contactos     | Actitud | Hacer     | Cardinales | Activo |
| ÷     | 46 CONSTRUCCIÓN DE RELACIONES DE NEGOCIOS                                   | Es la habilidad de involucrarse en el negocio de dientes que   | Desafio | Hacer     | Cardinales | Activo |
| ŧ     | 47 INNOVACIÓN                                                               | Es la capacidad de idear soluciones nuevas y diferentes par    |         | Hacer     | Cardinales | Activo |
| ŧ     | 48 ADAPTABILIDAD AL CAMBIO                                                  | Es la predisposición a comprender y apreciar perspectivas d    | Desafio | Ser       | Cardinales | Activo |
| ŧ     | 49 DIRECCIÓN DE EQUIPOS DE TRABAJO                                          | Es la capacidad de desarrollar, consolidar y conducir un equ   | Desafio | Saber     | Cardinales | Activo |
| ٠     | 50 TEMPLE                                                                   | Es la capacidad para justificar o explicar los problemas surgi | Desafio | Ser       | Cardinales | Activo |
| ٠     | 51 ADAPTABILIDAD                                                            | Implica la habilidad para adaptarse rápidamente y funcionar    | Desafio | Ser       | Cardinales | Activo |
| ۲     | 52 COMPETENCIA ASESINA                                                      | Definida como la estrategia digital en la que ésta es dinámic  | Desafio | Hacer     | Cardinales | Activo |
| ۲     | 53 DESARROLLO ESTRATÉGICO DE LOS RECURSOS HUMANOS                           | Plantea la capacidad para analizar y evaluar en forma globa    | Desafio | Hacer     | Cardinales | Activo |
| ٠     | 54 DESARROLLO DEL EQUIPO                                                    | Es la habilidad de desarrollar el equipo hacia adentro. Supo   | Desafio | Hacer     | Cardinales | Activo |
| ÷     | 55 HABILIDADES MEDIÁTICAS                                                   | Están asociadas a la asimilación de los nuevos y tradicionale  | Desafio | Saber     | Cardinales | Activo |
| (F)   | 56 LIDERAZGO PARA EL CAMBIO                                                 | Es la habilidad de comunicar una visión de la estrategia de l  | Desafio | Saher     | Cardinales | Activo |

Record 1 of 4

- Código: Número secuencial generado automáticamente por el sistema
- Competencia: Nombre de la competencia
- Descripción: Descripción de la competencia
- Tipo: Tipo de competencia: Actitud / Aptitud / Desafío
- Categoría: Categoría de la competencia: Hacer / Saber / Ser
- Nivel: Nivel al que pertenece la competencia: Cardinales / Del conocimiento / Ecompetences / Ejecutivos / Iniciales / Intermedios.
- Estado: Muestra el estado: Activo / Inactivo

Dentro de cada competencia se muestran los grados de cumplimiento que le corresponden:

- Secuencial: Número secuencial generado automáticamente por el sistema
- Grado: Niveles de cumplimiento que se asigna a cada una de las competencias
- Descripción: Detalle de los niveles asignados a cada competencia
- Estado: Nos indica sí el registro está: Activo / Inactivo

#### Visor simple

Desde la barra de herramientas sí "hace clic" sobre el botón *Nuevo, Editar* o *Ver*, se ingresa al visor simple a través del cual se consulta, edita o ingresa las competencias, con los siguientes datos:

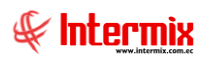

## Pestaña Datos

| Competencias  |                                                                                                    |                                                                                                    |                                                                                                  |   |
|---------------|----------------------------------------------------------------------------------------------------|----------------------------------------------------------------------------------------------------|--------------------------------------------------------------------------------------------------|---|
| 📉 🗔 🗞 🤇       | ) 🔟                                                                                                    |                                                                                                    |                                                                                                  |   |
| Competencias  | 5                                                                                                    |                                                                                                    | INTERMIXS                                                                                        | A |
| Datos Grados  |                                                                                                    |                                                                                                    |                                                                                                  | _ |
| Secuencial :  | 1                                                                                                    |                                                                                                    |                                                                                                  |   |
| Usuario :     | Sistemas                                                                                                    | Fecha :                                                                                                    | 05/04/2021                                                                                       |   |
| Nombre :      | ALTA ADAPTABILIDAD - FLE                                                                                                    | KIBILIDAD                                                                                                    |                                                                                                  |   |
| Tipo :        | Actitud                                                                                                    | Nivel :                                                                                                    | Cardinales 🖌                                                                                     |   |
| Categoria :   | Ser 🖌                                                                                                    | Estado :                                                                                                    | Activo                                                                                           |   |
| Descripción : | Hace referencia a la capacio<br>determinados objetivos cuan<br>el medio. Se asocia a la vers<br>distintos contextos, situacion<br>adecuada. | lad de modificar la conduc<br>do surgen dificultades, nu<br>atilidad del comportamient<br>nes, medios y personas e | cta personal para alcanzar<br>uevos datos o cambios en<br>to para adaptarse a<br>n formarápida y |   |

- Secuencial: Número secuencial generado automáticamente por el sistema
- Usuario: Usuario de ingreso al sistema
- Fecha: Fecha de creación de la competencia
- Nombre: Nombre de la competencia
- Tipo: Tipo de competencia: Actitud / Aptitud / Desafío
- Nivel: Se muestran las siguientes opciones: Cardinales / Del conocimiento / Ecompetences / Ejecutivos / Iniciales / Intermedios.
- Categoría: Muestra la categoría de la competencia: Hacer / Saber / Ser
- Estado: Muestra el estado de las competencias: Activo / Inactivo
- Descripción: Descripción detallada de la competencia

### Pestaña Grados

|   | Grado | Descripcion        | Descripción corta         | Estado | Tendencia | Peso     |
|---|-------|--------------------|---------------------------|--------|-----------|----------|
| • | A     | Se preocupa per    | Se preocupa permanent     | Activo | Lineal    | 0,000000 |
| _ | В     | Coordina y contr   | Coordina y controla el c  | Activo | Lineal    | 0,000000 |
|   | С     | Comparte inform    | Comparte información c    | Activo | Lineal    | 0,000000 |
| _ | D     | Participa e instru | Participa e instrumenta I | Activo | Lineal    | 0,000000 |
| ŧ |       |                    |                           |        |           |          |

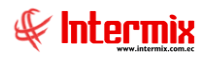

- Grado: Niveles de cumplimiento que se asigna a cada una de las competencias
- Descripción: Descripción detallada de la competencia
- Descripción corta: Detalle corto de la competencia
- Estado: Muestra el estado de las competencias: Activo / Inactivo
- Tendencia: Nos muestra la tendencia de la competencia: Exponencial / Lineal / Logarítmica.
- Peso: Valor numérico que se asigna a la competencia

## **Botones principales**

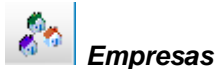

Este botón permite consultar y/o asignar empresas adicionales, que tienen acceso al registro de la competencia.

| Emp          | resas               |   |   |  |  |  |  |
|--------------|---------------------|---|---|--|--|--|--|
| $\checkmark$ | 0                   |   |   |  |  |  |  |
| Em           | Empresas INTERMIX S |   |   |  |  |  |  |
|              |                     | r | ~ |  |  |  |  |
|              | Empresa             |   | - |  |  |  |  |
| I            | INTERMIX Cia Ltda   |   |   |  |  |  |  |
|              | MEGAMICRO COMERCIAL |   |   |  |  |  |  |
|              | SICOBRA             |   |   |  |  |  |  |
|              | Sicobra-Guatemala   |   | _ |  |  |  |  |
|              | UNIBANCO            |   |   |  |  |  |  |
|              | ] уо                |   |   |  |  |  |  |
|              |                     | [ | ~ |  |  |  |  |

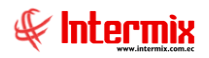

## **Competencias por empresa**

Esta opción nos presenta las competencias definidas para cada empresa

Se ingresa a esta opción seleccionando la aplicación Talento Humano, módulo Gestión de Competencias y "haciendo clic" en la opción Competencias por Empresa.

#### Filtro

Debido a la cantidad de información que puede contener este módulo, primero se presenta la siguiente pantalla, para poder filtrar la información.

| Consulta    |            |
|-------------|------------|
| M 🕐 🚺       |            |
| Consulta    | INTERMIXSA |
| Datos       |            |
| Tipo :      | Todos      |
| Categoria : | Todos 🖌    |
| Nivel :     | Todos 🖂    |
| Estado :    | Todos      |

- Tipo: Tipo de competencia a consultar: Actitud / Aptitud / Desafío / Todos
- Categoría: Categoría de la competencia: Hacer / Saber / Ser / Todos
- Nivel: Se muestran las siguientes opciones: Cardinales / Del conocimiento / Ecompetences / Ejecutivos / Iniciales / Intermedios / Todos.
- Estado: Muestra el estado de las competencias: Activo / Inactivo

## Visor múltiple

El visor múltiple a través del cual el sistema presenta los datos de las competencias por empresa, es el siguiente:

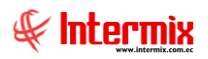

| Ľ     |                                  |      |           |               |                |             |                   |               |         |           |       |             |                 |           |               |        |
|-------|----------------------------------|------|-----------|---------------|----------------|-------------|-------------------|---------------|---------|-----------|-------|-------------|-----------------|-----------|---------------|--------|
| С     | Competencias por empresa         |      |           |               |                |             |                   |               |         |           |       |             |                 |           |               |        |
| Ar    | vrastre una columna para agrupar |      |           |               |                |             |                   |               |         |           |       |             |                 |           |               |        |
| Stamp |                                  | mp   | Nombre    |               |                |             | Descripción       |               | Tipo    | Categoria | Nivel | Suma Matriz | Peso Valoración | Puntos    | Valor Asumido | Estado |
| Þ     | ⊡ 2                              | 6/09 | ALTA ADA  | PTABILIDAD -  | FLEXIBILIDAD   |             | Hace referencia   | a la capaci   | Actitud | Ser       | Cardi | 8,000000    | 28,120000       | 84,360000 | 84            | Activo |
|       |                                  | Rel  |           |               |                |             |                   |               |         | ,         |       |             |                 |           |               |        |
|       |                                  | Sec  | uencial   | Grado         | Tendencia      | Descripción | Puntaje           |               |         |           |       |             |                 |           |               |        |
|       |                                  | ۶.   | 1         | A             | Lineal         | Alta adapta | . 0               |               |         |           |       |             |                 |           |               |        |
|       |                                  |      | 1         | в             | Lineal         | Se adapta   | 0                 |               |         |           |       |             |                 |           |               |        |
|       |                                  |      | 1         | С             | Lineal         | Puede pone  | . 0               |               |         |           |       |             |                 |           |               |        |
|       |                                  |      | 1         | D             | Lineal         | Tiene escas | . 0               |               |         |           |       |             |                 |           |               |        |
|       |                                  |      |           |               |                |             |                   |               |         |           |       |             |                 |           |               |        |
|       |                                  | <    |           |               |                |             |                   |               |         |           |       |             |                 |           |               |        |
|       | <b>1</b> 2                       | 6/09 | CAPACIDA  | AD PARA APRE  | NDER           |             | Esta asocia a la  | asimilación   | Actitud | Ser       | Cardi | 8,000000    | 21,880000       | 65,640000 | 66            | Activo |
|       | ⊕ 2                              | 5/05 | ORIENTAC  | CIÓN AL CLIEN | TE INTERNO Y E | XTERNO      | Demostrar sensi   | bilidad por I | Actitud | Saber     | Cardi | 0,000000    | 28,120000       | 84,360000 | 84            | Activo |
|       | • 2                              | 6/09 | LIDERAZG  | 0             |                |             | Habilidad para o  | rientar la a  | Actitud | Ser       | Cardi | 8,000000    | 21,880000       | 65,640000 | 66            | Activo |
|       | <b>⊕</b> 2                       | 6/09 | RESPONS   | ABILIDAD      |                |             | Esta asociada al  | compromis     | Actitud | Ser       | Cardi | 0,000000    | 0,000000        | 0,000000  | 0             | Activo |
|       | <b>⊕</b> 2                       | 6/09 | MODALID   | ADES DE CONT  | ACTO           |             | Es la capacidad   | de demostr    | Actitud | Ser       | Cardi | 0,000000    | 0,000000        | 0,000000  | 0             | Activo |
|       | ⊕ 2                              | 6/09 | PRODUCT   | IVIDAD        |                |             | Habilidad de fija | r para sí mi  | Actitud | Ser       | Cardi | 0,000000    | 0,000000        | 0,000000  | 0             | Activo |
|       | <b>±</b> 2                       | 5/05 | ENTREPRE  | NEURIAL DIGI  | TAL            |             | Hace referencia   | a la calidad  |         | Hacer     | Cardi | 0,000000    | 0,000000        | 0,000000  | 0             | Activo |
|       | <b>Ð</b> 2                       | 0/05 | HABILIDA  | O ANALÍTICA   |                |             | Tiene que ver co  | on el tipo d  | Actitud | Ser       | Cardi | 0,000000    | 0,000000        | 0,000000  | 0             | Activo |
|       | ⊕ 2                              | 5/05 | COMUNIC   | ACIÓN PARA C  | COMPARTIR CO   | NOCIMIENTOS | Demuestra sólid   | a habilidad   | Actitud | Saber     | Cardi | 0,000000    | 0,000000        | 0,000000  | 0             | Activo |
|       | <b>⊕</b> 2                       | 0/05 | INICIATIV | A - AUTONOM   | ÍA             |             | Significa rápida  | ejecutivida   | Actitud | Ser       | Cardi | 0,000000    | 0,000000        | 0,000000  | 0             | Activo |

- Stamp: Fecha ingresada por el sistema
- Nombre: Nombre de la competencia
- Descripción: Descripción detallada de la competencia
- Tipo: Tipo de competencia: Actitud / Aptitud / Desafío
- Categoría: Categoría de la competencia: Hacer / Saber / Ser
- Nivel: Se muestran las siguientes opciones: Cardinales / Del conocimiento / Ecompetences / Ejecutivos / Iniciales / Intermedios.
- Suma Matriz: Valor numérico resultante de los valores asignados dentro de la matriz de valoración.
- Peso Valoración: Valoración numérica
- Puntos: Valoración numérica
- Valor Asumido: Valoración numérica
- Estado: Muestra el estado de las competencias: Activo / Inactivo

En el detalle de cada competencia tenemos los siguientes datos:

- Secuencial: Número secuencial generado automáticamente por el sistema
- Grado: Niveles de cumplimiento que se asigna a cada una de las competencias
- Tendencia: Nos muestra la tendencia de la competencia: Exponencial / Lineal / Logarítmica.
- Descripción: Descripción detallada de la competencia
- Puntaje: Valor numérico asignado a cada uno de los niveles de la competencia

#### Visor simple

Desde la barra de herramientas sí "hace clic" sobre el botón *Nuevo, Editar* o *Ver*, se puede ingresar al visor simple a través del cual se consulta, edita o ingresa las competencias por empresa, con los siguientes datos:

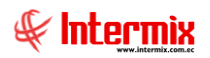

## Pestaña Datos

| Competencias por empresa          |                                                                                                    |                   |              |  |  |  |  |  |  |
|-----------------------------------|----------------------------------------------------------------------------------------------------|-------------------|--------------|--|--|--|--|--|--|
| in 🔄 🔁 🕐 🕻                        | D                                                                                                    |                   |              |  |  |  |  |  |  |
| Competencias por empresa INTERMIX |                                                                                                    |                   |              |  |  |  |  |  |  |
| Datos Grados                      |                                                                                                    |                   |              |  |  |  |  |  |  |
| Secuencial :                      | 18                                                                                                    | Fecha stamp :     | 15/04/2021 🕓 |  |  |  |  |  |  |
| Usuario :                         | Sistemas                                                                                                    | Fecha creación :  | 15/04/2021   |  |  |  |  |  |  |
| Categoria :                       | Ser 🖂                                                                                                    | Estado :          | Activo 🔽     |  |  |  |  |  |  |
| Competencia :                     | DINAMISMO -ENERGÍA                                                                                                    |                   |              |  |  |  |  |  |  |
| Suma matriz valoración:           | 0,000000                                                                                                    | Peso valoración : | 0,00000      |  |  |  |  |  |  |
| Puntos :                          | 0,000000                                                                                                    | Valor asumido :   | 0            |  |  |  |  |  |  |
| Descripción :                     | Se trata de la habilidad para trabajar duro en situaciones cambiantes o<br>alternativas, con interlocutores muy diversos, que cambian en cortos<br>espacios de tiempo, en jornadas de trabajo prolongadas sin que por<br>esto se vea afectado su nivel de actividad. |                   |              |  |  |  |  |  |  |

- Secuencial: Número secuencial generado automáticamente por el sistema
- Usuario: Usuario de ingreso al sistema
- Fecha stamp: Fecha ingresada por el sistema
- Fecha creación: Fecha de creación de la competencia
- Categoría: Categoría de la competencia: Hacer / Saber / Ser
- Estado: Muestra el estado de las competencias: Activo / Inactivo
- Competencia: Nombre de la competencia
- Suma matriz valoración: Valor numérico resultante de los valores asignados dentro de la matriz de valoración.
- Peso valoración: Valoración numérica
- Puntos: Valoración numérica
- Valor asumido: Valoración numérica
- Descripción: Descripción de la competencia

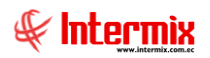

## Pestaña Grados

| ompetencias por empresa             |    |                                                                             |        |           |  |  |  |  |  |
|-------------------------------------|----|-----------------------------------------------------------------------------|--------|-----------|--|--|--|--|--|
| Competencias por empresa INTERMIX S |    |                                                                             |        |           |  |  |  |  |  |
| Datos Grados                        |    |                                                                             |        |           |  |  |  |  |  |
|                                     | Gr | Descripción                                                                 | Estado | Tendencia |  |  |  |  |  |
| F                                   | А  | Dirige trabajos multinacionales y pluriculturales. Puede manejar equipos    | Activo | Lineal    |  |  |  |  |  |
|                                     | в  | Dirige e integra el trabajo en las tareas complejas. Brinda liderazgo y di  | Activo | Lineal    |  |  |  |  |  |
|                                     | с  | Planifica y comunica el alcance del proyecto, las prioridades y disponibili | Activo | Lineal    |  |  |  |  |  |
|                                     | D  | Maneja sus propios plazos, actividades, tiempos y gastos. Vincula cons      | Activo | Lineal    |  |  |  |  |  |
|                                     |    |                                                                             |        |           |  |  |  |  |  |
| 144                                 |    | Record 1 of 4 DBM I                                                         |        | ] [:      |  |  |  |  |  |

- Grado: Grados de cumplimiento que se asigna a cada una de las competencias
- Descripción: Descripción detallada del grado de la competencia
- Estado: Muestra el estado del grado de la competencia: Activo / Inactivo
- Tendencia: Nos muestra la tendencia del grado de la competencia: Exponencial / Lineal / Logarítmica.
- Puntaje: Valor numérico asignado a cada uno de los niveles de la competencia

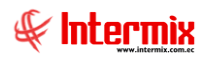

### **Botones principales**

🗾 Ecuación

Permite el ingreso de la fórmula para la puntuación de los grados.

#### Pestaña Datos

| Fórmula           |                       |          |           |              |          |
|-------------------|-----------------------|----------|-----------|--------------|----------|
| 🔒 🌼 📀             | ) 🔟                   |          |           |              |          |
| Fórmula           |                       |          |           | INTERM       | 1IX S.A  |
| Datos Detalle     |                       |          |           |              |          |
| Secuencial :      | 115                   |          | Aplica a: | Competencias |          |
| Relación :        |                       | ROYECTOS | <br>      |              |          |
| Desde :           | 01/08/2020            |          | Hasta :   | 31/12/2020   |          |
| Nombre :          | GERENCIAMIENTO DE PR  | ROYECTOS |           |              |          |
| ID. :             | GPR                   |          | Estado :  | Activo       |          |
| Fórmula duplica : | <no duplicar=""></no> |          |           |              |          |
|                   |                       |          |           |              |          |
| Descripción :     |                       |          |           |              | <u> </u> |
|                   |                       |          |           |              |          |

- Secuencial: Número generado automáticamente por el sistema
- Aplica a: Campo que indica a que módulo se aplicará la fórmula: Competencias / Liquidaciones / Roles de Pago.
- *Relación*: Competencia a la cual se relaciona
- Desde: Fecha desde la cual aplica la fórmula
- Hasta: Fecha hasta la cual aplica la fórmula
- Nombre: Nombre de la formula. Para este módulo, el nombre de las competencias.
- ID: Identificación para la fórmula
- Estado: Estado del registro: Activo / Inactivo
- Fórmula duplica: Campo que indica la fórmula a duplicar
- Descripción: Observaciones adicionales con respecto a la fórmula

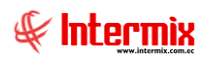

## Pestaña Detalle

| Fórm        | Fórmula              |                        |                |       |  |  |  |  |  |
|-------------|----------------------|------------------------|----------------|-------|--|--|--|--|--|
|             |                      |                        |                |       |  |  |  |  |  |
| Fórr        | Fórmula INTERMIX S A |                        |                |       |  |  |  |  |  |
| Datos       | Detalle              |                        |                |       |  |  |  |  |  |
|             | Or                   | Тіро                   | Elección       | Valor |  |  |  |  |  |
| 1           | 1                    | Valor                  |                | x     |  |  |  |  |  |
| 2           | 2                    | Operadores matemáticos | Multiplicación | *     |  |  |  |  |  |
| 3           | 3                    | Valor                  |                | 2     |  |  |  |  |  |
| 4           | 4                    | Operadores matemáticos | División       | /     |  |  |  |  |  |
| 5           | 5                    | Valor                  |                | X     |  |  |  |  |  |
| •           |                      |                        |                |       |  |  |  |  |  |
|             |                      |                        |                |       |  |  |  |  |  |
| H4 44       | Reco                 | ord 6 of 6 🕨 🕨 🖂       |                |       |  |  |  |  |  |
| <b>X</b> *2 | X*2/X                |                        |                |       |  |  |  |  |  |
|             |                      |                        |                |       |  |  |  |  |  |

- Orden: Identifica el orden de ejecución de los ítems de una fórmula
- *Tipo*: Tipo de dato y/u operación que se ejecuta
- Elección: Carácter o valor a ser seleccionado, de acuerdo con el tipo de agrupador
- Valor: Muestra el contenido seleccionado en el campo: Elección

Para la fórmula de la imagen "X" = Grado de la competencia

## Tipos de datos para la creación de una fórmula

**Agrupación**: Se puede elegir paréntesis (), verdadero o falso (V) (F), Diferente (<>), and (¿Y?), or (¿O?), condicionante (Si),

| Тіро       | Elección                                 |
|------------|------------------------------------------|
| Agrupación |                                          |
|            | (<br>(V)(F)<br>)<br><><br>O?<br>Si<br>Y? |

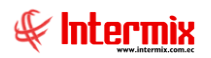

Operadores matemáticos: suma, resta, multiplicación y división

| Тіро                   | Elección                   |
|------------------------|----------------------------|
| Operadores matemáticos |                            |
|                        | División<br>Multiplicación |
|                        | Resta                      |
|                        | Suma                       |

**Operadores lógicos**: Nos proporcionan un resultado a partir que se cumpla o no una cierta condición, pueden ser: Diferente (!=), Igual (=), Mayor igual que (>=), Mayor que (>), Menor igual que (<=), Menor que (<), y se definen dentro de una pregunta.

| Тіро               | Elección                                           |
|--------------------|----------------------------------------------------|
| Operadores lógicos |                                                    |
|                    | Diferente<br>Igual<br>Mayor igual que<br>Mayor que |
|                    | Menor igual que<br>Menor que                       |

**Valor**: Valor fijo, ingresado por el usuario; o, valor constante, para este módulo X, que es una variable que representa al valor del grado de la competencia.

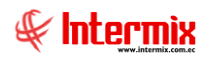

# Matriz de Valoración

Esta opción permite el registro de la valoración de cada competencia con respecto a otra, dentro de la misma categoría.

Se ingresa a esta opción seleccionando la aplicación **Talento Humano**, módulo **Gestión de Competencias** y "haciendo clic" en la opción **Matriz de Valoración**.

#### Visor múltiple

El visor múltiple a través del cual el sistema presenta la matriz de valoración de las categorías de las competencias, es el siguiente:

Lo primero que se debe hacer es seleccionar la categoría (Hacer, Saber o Ser) y luego presionar el botón Buscar:

| 🔒 📑 🛤         | 1 🕐 🚺       |          |             |                           |             |                                             |   |             |        |               |      |
|---------------|-------------|----------|-------------|---------------------------|-------------|---------------------------------------------|---|-------------|--------|---------------|------|
| Matriz de val | oración     |          |             |                           |             |                                             |   |             |        |               | INTI |
| Datos         | _           |          |             |                           | _           |                                             |   |             |        |               |      |
|               | Categoria : | На       | cer         |                           |             |                                             |   |             |        |               |      |
|               |             | ,        |             |                           |             |                                             |   |             |        |               |      |
|               |             |          |             |                           |             |                                             |   |             |        |               |      |
|               |             | R        | eferencia   | Competencia               |             |                                             |   | Peso        | Puntos | Valor asumido |      |
|               |             | ▶ R      | 1           | ENTREPRENEUR              | RIAL DIGITA | AL.                                         |   | 50,0        | 200,0  | 20            | 0    |
|               |             | R        | 2           | GERENCIAMIEN              | ITO DE PRO  | YECTOS                                      |   | 50,0        | 200,0  | 20            | 0    |
|               |             |          |             | Total                     |             |                                             |   | 100         | 0      | 40            | 0    |
|               | Ī           |          | referencia  |                           | Nomi        | 82                                          |   | R1          | Suma   | Peso          |      |
|               |             |          | R1          |                           | 1           | Iqual                                       |   | 0           | 51.0   | 00 50.0       | -    |
|               |             |          | R2          |                           | 1           | 0                                           |   | Igual       | 51,0   | 00 50,0       | -    |
|               |             | a.       | Nominal     |                           | 1           | Más importante                              |   | Más importa | 1      | 51 0          |      |
|               |             |          | Total       |                           |             | 0                                           |   | 0           | 102,0  | 0 00          |      |
|               |             | मिर्वास् | Record 3 of | 4 • • • • • • • • • • • • |             | Igual<br>Más importante<br>Menor Importanci | a |             |        |               |      |

- Categoría: Permite la selección de la categoría de las competencias, entre: Hacer / Saber / Ser.

#### DETALLE DE GRID DE COMPETENCIA

- *Referencia:* Código aleatorio asignado como identificador para cada una de las competencias.
- Competencia: Nombre de la competencia
- *Peso:* Valoración numérica calculada a partir de la valoración del siguiente cuadro de la misma pantalla. La valoración asignada a la competencia en comparación con las demás puede ser: 0, Igual, Más importante, Menor importancia.
- Puntos: Valoración numérica que se le da a cada competencia
- Valor asumido: Valoración numérica

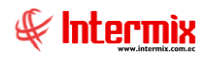

Dentro de cada referencia se tiene los siguientes datos:

- *Referencia:* Código aleatorio asignado como identificador para cada una de las competencias.
- Nominal: Valor nominal, siempre es 1
- *R8....R1:* Representan a cada competencia. Los valores numéricos, puede ser: 0, Igual, Más importante, Menor importancia.
- Suma: Suma de todas las referencias
- Peso: Valoración numérica que se le da a cada competencia

#### **Botones principales**

🗐 Imprimir

Permite imprimir la Matriz de Valoración de la Gestión de Competencias

#### EMPRESA: INTERMIX S.A PANTALLA: Matriz de valoración Pág: 1 of 1 Fecha: 15/04/2021

Categoria: Hacer Matriz de valoración

| _ |            |         |       |                |            |       |
|---|------------|---------|-------|----------------|------------|-------|
|   | referencia | Nominal | R2    | R1             | Suma       | Peso  |
|   | R1         | 1       | Igual | 0              | 51,00      | 40,16 |
|   | R2         | 1       | 0     | Más importante | 76,00      | 59,84 |
|   | Nominal    | 1       | 0     | Más importante | 76         | 0     |
|   | Total      |         | 0     | Igual          | 127,000000 | 0     |

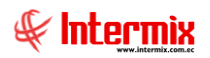

## **Panel de Expertos**

Esta opción permite la asignación de cargos a un empleado experto, para el análisis de las competencias.

Se ingresa a esta opción seleccionando la aplicación **Talento Humano**, módulo **Gestión de Competencias** y "haciendo clic" en la opción **Panel de Expertos.** 

#### Filtro

Debido a la cantidad de información que puede contener este módulo, primero se presenta la siguiente pantalla, para poder filtrar la información.

| Consu | ulta             |            |
|-------|------------------|------------|
| 桷     | 0                |            |
| Con   | sulta            | INTERMIXSA |
| Datos | ]                |            |
|       | Empleado :       |            |
|       | Cargo :          |            |
| Lug   | gar de trabajo : |            |
|       | Estado :         | Todos      |

- Empleado: Nombre del empleado a consultar
- Cargo: Búsqueda por el cargo que el empleado desempeña dentro de la empresa
- Lugar de trabajo: Lugar de trabajo del empleado
- Estado: Muestra los registros: Activo / Inactivo / Todos

#### Visor múltiple

El visor múltiple a través del cual el sistema presenta los datos del panel de expertos, es el siguiente:

| Panel de Expertos                 |             |                 |                             |                                                   |                 |              |  |  |  |
|-----------------------------------|-------------|-----------------|-----------------------------|---------------------------------------------------|-----------------|--------------|--|--|--|
| Arrastre una columna para agrupar |             |                 |                             |                                                   |                 |              |  |  |  |
|                                   | Apellidos   | Nombre          | Cargo                       | Lugar de trabajo                                  | Estado empleado | Estado Panel |  |  |  |
|                                   | LUCAS PINTO | ANA PAOLA       | AYUDANTE1                   | IBARRA / Bodega Archivo 3 / PINZON                | Inactivo        | Aprobado     |  |  |  |
| F                                 | Borja León  | Tania Del Pilar | Desarrollador / Programador | Mariana de Jesús / Ulloa                          | Activo          | Aprobado     |  |  |  |
|                                   | Cayambe     | Edison          | Desarrollador / Programador | Mariana de Jesús / Ulloa                          | Inactivo        | Aprobado     |  |  |  |
|                                   | Rosas       | Edwin           | Cajero / Seniorhh           | BODEGA DE ACTIVOS - VILLAFLORA / BODEGA PRINCIPAL | Activo          | Aprobado     |  |  |  |

- Apellidos: Campo que muestra los apellidos del empleado experto
- Nombres: Campo que muestra los nombres del empleado experto
- Cargo: Muestra el cargo que el empleado experto desempeña en la empresa
- Lugar de trabajo: Muestra el lugar de trabajo del empleado experto
- Estado empleado: Muestra el estado del empleado experto: Activo / Inactivo
- Estado Panel: Estado del panel de expertos

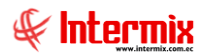

#### Visor simple

Desde la barra de herramientas sí "hace clic" sobre el botón **Nuevo, Editar** o **Ver**, se puede ingresar al visor simple a través del cual se consulta, edita o ingresa los registros del Panel de expertos, con los siguientes datos:

### Pestaña Datos

| Panel de Expertos      |                   |                 |            |        |
|------------------------|-------------------|-----------------|------------|--------|
| * 🗌 🕐 🚺                |                   |                 |            |        |
| Panel de Exper         | tos               |                 | INTE       | RMIXSA |
| Datos Cargos a analiza | ar por el experto |                 |            |        |
|                        |                   |                 |            |        |
| Secuencial :           | 25                | Fecha ingreso : | 31/01/2020 |        |
| Fecha de registro :    | 14/05/2020        | Estado :        | Activo     |        |
| Empleado :             | Maribel Rogel     |                 |            |        |
| Cargo :                | Programador       |                 |            |        |
|                        |                   |                 |            |        |
| Lugar de trabajo :     | Ulloa             |                 |            |        |
| Usuario:               | ADMIN,            |                 |            |        |
|                        |                   |                 |            |        |

- Secuencial: Número secuencial generado automáticamente por el sistema
- Fecha ingreso: Fecha de ingreso del empleado experto a la empresa
- Fecha de registro: Fecha de ingreso del registro
- Estado: Estado del registro: Activo / Inactivo
- Empleado: Nombre y apellido del empleado experto
- Cargo: Cargo que desempeña el empleado experto dentro de la empresa
- Lugar de trabajo: Lugar de trabajo del empleado experto
- Usuario: Usuario que genera este análisis

### Pestaña Cargos a analizar por el experto

| an   | iel de Expertos            |                   |                    | INTERMIXS |
|------|----------------------------|-------------------|--------------------|-----------|
| atos | Cargos a analizar por el e | xperto            |                    |           |
|      | Todos los cargos           |                   |                    |           |
|      | Cargo                      | Nivel de Analisis | Estado de Analisis |           |
|      | Ayudante de Ingenieria     | Aprobado          | Propuesto          |           |
|      | Ayudante del Panadero      | Inicial           | Propuesto          |           |
| *    |                            |                   |                    |           |
|      |                            |                   |                    |           |

- *Cargo:* Nombre del cargo a analizar
- Nivel de Análisis: Este campo indica el estado del análisis: Aprobado / Final / Inicial / Intermedio / Propuesto.
- Estado de Análisis: Estado en el que se encuentra el análisis: Aprobado / Propuesto. Para que el empleado experto pueda analizar los cargos y asignar competencias, el estado debe ser aprobado.

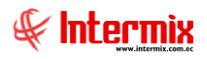

## Análisis de Cargos por Expertos

Esta opción permite la propuesta y aprobación de competencias con los grados respectivos seleccionados a cada cargo, que se requiera evaluar.

Se ingresa a esta opción seleccionando la aplicación **Talento Humano**, módulo **Gestión de Competencias** y "haciendo clic" en la opción **Análisis de Cargos por Expertos.** 

#### Filtro

Debido a la cantidad de información que puede contener este módulo, primero se presenta la siguiente pantalla, para poder filtrar la información.

| Consulta                  |            |
|---------------------------|------------|
| A 🕐 🛈                     |            |
| Consulta                  | INTERMIXSA |
| Datos                     |            |
| Cargo :                   |            |
| Experto analista :        | ···        |
| Nivel de analisis : Todos |            |

- Cargo: Cargo en nivel de análisis propuesto o aprobado
- Experto analista: Nombre del experto analista
- Nivel de análisis: Este campo indica el estado del análisis: Aprobado / Propuesto / Todos.

#### Visor múltiple

El visor múltiple a través del cual el sistema presenta los datos del Análisis de Cargos por expertos, es el siguiente:

| l                                 |               |              |       |         |              |                 |           |                                                       |                                                                             |  |
|-----------------------------------|---------------|--------------|-------|---------|--------------|-----------------|-----------|-------------------------------------------------------|-----------------------------------------------------------------------------|--|
| Analisis de cargos por expertos   |               |              |       |         |              |                 |           |                                                       |                                                                             |  |
| Arrastre una columna para agrupar |               |              |       |         |              |                 |           |                                                       |                                                                             |  |
|                                   | Cargo         | Competencia  | Grado | Puntaje | Apellidos    | Nombres         | Nivel     | Descrip. Competencia                                  | Descripción Grado                                                           |  |
| Þ                                 | Recepcionista | CAPACIDAD PA | A     | 0       | Santana Ruiz | Byron Alejandro | Propuesto | Esta asocia a la asimilación de nueva información y s | Tiene gran capacidad de aprender y de incorporar nuevos esquemas o model    |  |
|                                   | Recepcionista | LIDERAZGO    | A     | 23      | Santana Ruiz | Byron Alejandro | Propuesto | Habilidad para orientar la acción de los grupos human | Orienta la acción de grupos humanos en una dirección determinada, inspirand |  |

- Cargo: Cargo que el empleado desempeña dentro de la empresa
- Competencia: Nombre de la competencia que se está analizando
- Grado: Grado asignado a la competencia
- *Puntaje:* Puntaje asignado al grado
- Apellidos: Apellidos del empleado experto a analizar las competencias del cargo
- Nombres: Nombres del empleado experto a analizar las competencias del cargo
- Nivel: Nivel del análisis: Aprobado / Propuesto
- Descripción Competencia: Descripción completa de la competencia
- Descripción Grado: Descripción del grado de la competencia

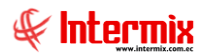

#### Visor simple

Desde la barra de herramientas sí "hace clic" sobre el botón *Nuevo, Editar* o *Ver*, se puede ingresar al visor simple a través del cual se consulta, edita o ingresa los registros, con los siguientes datos:

#### Pestaña Datos

| Analisis de cargos por                            | expertos                     |                                                           |                                                       |
|---------------------------------------------------|------------------------------|-----------------------------------------------------------|-------------------------------------------------------|
| Analisis de car                                   | gos por expertos             |                                                           | INTERMIX S J                                          |
| Datos Asignación de                               | competencias                 |                                                           |                                                       |
| Secuencial :<br>Usuario :<br>Fecha modificación.: | 45<br>Sistemas<br>05/05/2020 | Cargo :<br>Fecha registro experto :<br>Experto analista : | Recepcionista<br>22/07/2011<br>Byron Alejandro Santan |
| Estado cargo :                                    | Aprobado 🖂                   | Nivel analisis :                                          | Propuesto 🔽                                           |
| Observación :                                     |                              |                                                           |                                                       |

- Secuencial: Número secuencial generado automáticamente por el sistema
- Cargo: Cargo aprobado para evaluación de desempeño. Permite seleccionar los cargos asignados a un experto, que se encuentren en estado aprobado.
- Usuario: Usuario que ingresa al sistema
- Fecha registro experto: Fecha de registro del empleado experto
- Fecha modificación: Fecha de modificación del registro
- Experto analista: Nombre del experto analista
- Estado cargo: Estado del cargo a analizar: Aprobado / Propuesto
- Nivel análisis: Nivel en el que se encuentra el análisis: Aprobado / Propuesto
- Observación: Observación adicional ingresada por el experto

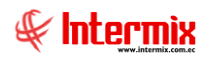

## Pestaña Asignación de competencias

|                                  |                                  | 0                                                                                                    |                                                                                                 |                                                                                 |                             |                 |  |  |  |
|----------------------------------|----------------------------------|----------------------------------------------------------------------------------------------------|-------------------------------------------------------------------------------------------------|---------------------------------------------------------------------------------|-----------------------------|-----------------|--|--|--|
| nal                              | lisis d                          | e cargos por expe                                                                                                    | rtos                                                                                            |                                                                                 |                             | INTERMIX        |  |  |  |
| Datos Asignación de competencias |                                  |                                                                                                    |                                                                                                 |                                                                                 |                             |                 |  |  |  |
|                                  | Nombre                           |                                                                                                    | Categoria                                                                                       | Descripción                                                                     |                             |                 |  |  |  |
| •                                | ENTREPR                          | ENEURIAL DIGITAL                                                                                                    | Hacer                                                                                           | Hace referencia a                                                               | la calidad del e            | ntrepreneur, qu |  |  |  |
| *                                |                                  |                                                                                                    |                                                                                                 |                                                                                 |                             |                 |  |  |  |
|                                  |                                  |                                                                                                    |                                                                                                 |                                                                                 |                             |                 |  |  |  |
|                                  |                                  |                                                                                                    |                                                                                                 |                                                                                 |                             |                 |  |  |  |
|                                  |                                  |                                                                                                    |                                                                                                 |                                                                                 |                             |                 |  |  |  |
| HH                               | 44 A R                           | ecord 1 of 1 <b>F F H</b>                                                                                                    |                                                                                                 |                                                                                 |                             | >               |  |  |  |
| нн                               | 44 4 R                           | ecord 1 of 1 <b>FBB</b>                                                                                                    |                                                                                                 |                                                                                 |                             | >               |  |  |  |
| H                                | Grado                            | lecord 1 of 1 ▶₩₩ <<br>Descripción                                                                                                    |                                                                                                 |                                                                                 | Puntaje                     | Asignar         |  |  |  |
| HH                               | Grado                            | ecord 1 of 1 PPP C                                                                                                    | L DIGITAL                                                                                       |                                                                                 | Puntaje                     | Asignar         |  |  |  |
| Hei                              | Grado                            | ecord 1 of 1 PPP C                                                                                                    | L DIGITAL<br>2gocios con natur                                                                  | ralidad y descubr                                                               | Puntaje                     | Asignar         |  |  |  |
| Het                              | Grado<br>Grado<br>Cate<br>A<br>B | Descripción<br>goria: ENTREPRENEURIA<br>Percibe el mundo de los ne<br>Tien una dara y positiva v                                                           | L DIGITAL<br>egocios con natur<br>isión de los nego                                             | alidad y descubr                                                                | Puntaje<br>0                | Asignar         |  |  |  |
| •                                | Grado                            | Descripción<br>goria: ENTREPRENEURIA<br>Percibe el mundo de los ne<br>Tien una dara y positiva v<br>Lleva adelante planes emp                              | L DIGITAL<br>egocios con natur<br>isión de los nego<br>presariales y de n                       | alidad y descubr<br>cios. Conoce a fo<br>legocios siguiend                      | Puntaje<br>0<br>0           | Asignar         |  |  |  |
| H                                | Grado                            | Descripción<br>goria: ENTREPRENEURIA<br>Percibe el mundo de los ne<br>Tien una dara y positiva v<br>Lleva adelante planes emp<br>Su percepción de los nego | L DIGITAL<br>egocios con natur<br>isión de los nego<br>presariales y de n<br>cios es realista p | alidad y descubr<br>cios. Conoce a fo<br>legocios siguiend<br>ero no realiza ap | Puntaje<br>0<br>0<br>0<br>0 | Asignar         |  |  |  |

- *Nombre:* Nombre de la competencia. Permite la selección entre las competencias asignadas a la empresa actual.
- Categoría: Categoría de la competencia: Hacer / Saber / Ser
- Descripción: Descripción completa de la competencia

Grados de la competencia a seleccionar para evaluar el cargo:

- Grado: Grados de la competencia, seleccionada en el primer grid
- Descripción: Descripción del grado de la competencia
- Puntaje: Puntaje asignado al grado
- Asignar: Permite la selección del grado, perteneciente a la competencia que se evaluará para el cargo, visualizado en la pestaña Datos.

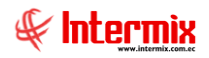

## **Competencias por Cargo**

Esta opción permite asignar al cargo, los grados de una o varias competencias por nivel de competencia (*Cardinales / Del conocimiento / E-competences / Ejecutivos / Iniciales / Intermedios*); permitiendo asignar un puntaje sobre el cual se evalúa.

Se ingresa a esta opción seleccionando la aplicación **Talento Humano**, módulo **Gestión de Competencias** y "haciendo clic" en la opción **Competencias por Cargo**.

#### Filtro

Debido a la cantidad de información que puede contener este módulo, primero se presenta la siguiente pantalla, para poder filtrar la información.

| Consulta                   |       |            |
|----------------------------|-------|------------|
| A 🕐 🚺                      |       |            |
| Consulta                   |       | INTERMIXSA |
| Datos                      |       |            |
| Cargo :                    |       |            |
| Competencia :              |       |            |
| Categoria de competencia : | Todos |            |
| Nivel competencia :        |       |            |
| Nivel aprueba perfil :     |       |            |
| Estado :                   | Todos |            |

- Cargo: Cargo que se desea filtrar
- Competencia: Competencia a consultar
- Categoría de competencia: Categoría de la competencia: Hacer / Saber / Ser / Todos
- Nivel competencia: Se muestran las siguientes opciones: Cardinales / Del conocimiento / E-competences / Ejecutivos / Iniciales / Intermedios / Todos.
- Nivel aprueba perfil: Perfil de aprobación: Director / Supervisor / Todos
- Estado: Estado del registro: Activo / Inactivo / Todos

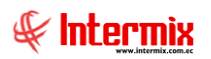

## Visor múltiple

El visor múltiple a través del cual el sistema presenta los datos, es el siguiente:

| Ľ                                       |                                           |           |                                              |           |                   |                      |         |             |        |  |  |
|-----------------------------------------|-------------------------------------------|-----------|----------------------------------------------|-----------|-------------------|----------------------|---------|-------------|--------|--|--|
| C                                       | Competencias por cargo                    |           |                                              |           |                   |                      |         |             |        |  |  |
| Cargo A                                 |                                           |           |                                              |           |                   |                      |         |             |        |  |  |
|                                         | Sec                                       | uencial   | Competencia                                  | Categoria | Nivel competencia | Nivel aprueba perfil | Puntaje | Descripción | Estado |  |  |
| ×                                       |                                           | Cargo: En | fermera (Count=3), (Count=3), (Count=3)      |           |                   |                      |         |             |        |  |  |
|                                         |                                           | 16        | ENTREPRENEURIAL DIGITAL                      | Hacer     | Cardinales        | Supervisor           | 0       |             | Activo |  |  |
|                                         |                                           | 17        | LIDERAZGO                                    | Ser       | Cardinales        | Supervisor           | 92      |             | Activo |  |  |
|                                         |                                           | 19        | CAPACIDAD PARA APRENDER                      | Ser       | Del conocimiento  | Supervisor           | 0       |             | Activo |  |  |
|                                         |                                           | 3         |                                              |           |                   |                      |         |             |        |  |  |
|                                         | Cargo: Guardia (Count=1), (Count=1)       |           |                                              |           |                   |                      |         |             |        |  |  |
| Cargo: Programador (Count=1), (Count=1) |                                           |           |                                              |           |                   |                      |         |             |        |  |  |
|                                         | Cargo: Recepcionista (Count=2), (Count=2) |           |                                              |           |                   |                      |         |             |        |  |  |
|                                         | <b>+</b> (                                | Cargo: Se | cretaria (o) (Count=1), (Count=1), (Count=1) |           |                   |                      |         |             |        |  |  |

- Secuencial: Número secuencial generado automáticamente por el sistema
- Competencia: Competencias asignadas a un cargo específico
- Categoría: Categoría de la competencia: Hacer / Saber / Ser
- Nivel competencia: Se muestran las siguientes opciones: Cardinales / Del conocimiento / E-competences / Ejecutivos / Iniciales / Intermedios.
- Nivel aprueba perfil: Perfil de aprobación: Director / Supervisor
- Puntaje: Puntaje asignado a la competencia, en el cargo a evaluar
- Descripción: Detalles adicionales a la competencia
- Estado: Estado del registro: Activo / Inactivo

#### Visor simple

Desde la barra de herramientas sí "hace clic" sobre el botón *Nuevo, Editar* o *Ver*, se puede ingresar al visor simple a través del cual se consulta, edita o ingresa los registros con los siguientes datos:

| Competencias por cargo |                                           |            |
|------------------------|-------------------------------------------|------------|
| 🔦 🔛 🥝 🔟                |                                           |            |
| Competencias p         | or cargo                                  | INTERMIXSA |
| Datos Competencias     |                                           |            |
|                        |                                           |            |
| Cargo :                | Desarrollador                             |            |
| Nivel competencia :    | Cardinales                                |            |
| Nivel aprueba perfil : | Supervisor                                |            |
| Puntaje :              |                                           | ho         |
| Descripción :          | Comperencias por cargo para Desarrollador |            |
|                        |                                           |            |
|                        |                                           |            |
|                        |                                           |            |
|                        |                                           |            |
|                        |                                           | ~          |
|                        | 1                                         |            |
| Estado :               | Activo                                    |            |
| Estado :               | Activo                                    |            |

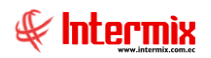

### Pestaña Datos

- Cargo: Cargo que desempeña el colaborador
- Nivel competencia: Se muestran las siguientes opciones: Cardinales / Del conocimiento / E-competences / Ejecutivos / Iniciales / Intermedios.
- Nivel aprueba perfil: Perfil de aprobación: Director / Supervisor
- Puntaje: Puntaje asignado a la competencia para la evaluación del cargo seleccionado
- Descripción: Detalles adicionales de la competencia
- Estado: Estado del registro: Activo / Inactivo

#### Pestaña Competencias

| Competencias por cargo                                                                                                    |                                            |                  |                              |  |  |  |  |  |  |
|----------------------------------------------------------------------------------------------------|--------------------------------------------|------------------|------------------------------|--|--|--|--|--|--|
| 🔨 🔛 🥑 🔟                                                                                                    |                                            |                  |                              |  |  |  |  |  |  |
| Competencias por cargo INTERMIX S.A                                                                                                    |                                            |                  |                              |  |  |  |  |  |  |
| Datos Competencias                                                                                                    |                                            |                  |                              |  |  |  |  |  |  |
| Nombre                                                                                                    | Categoria                                  | Descripción      |                              |  |  |  |  |  |  |
| ALTA ADAPTABILIDAD - FLEXIBILIDAD                                                                                                    | Ser                                        | Hace referencia  | a la capacidad de modific    |  |  |  |  |  |  |
| CAPACIDAD PARA APRENDER                                                                                                    | Ser                                        | Esta asocia a la | asimilación de nueva infor   |  |  |  |  |  |  |
| LIDERAZGO                                                                                                    | Ser                                        | Habilidad para o | rientar la acción de los gru |  |  |  |  |  |  |
| •                                                                                                    |                                            |                  |                              |  |  |  |  |  |  |
|                                                                                                    |                                            |                  |                              |  |  |  |  |  |  |
| Herer 4 of 4 b bbbl <                                                                                                    |                                            |                  | 5                            |  |  |  |  |  |  |
|                                                                                                    |                                            |                  |                              |  |  |  |  |  |  |
| Grado Descripción                                                                                                    |                                            | Puntaje          | Asignar                      |  |  |  |  |  |  |
| 🕀 Categoria: ALTA ADAPTABILI                                                                                                    | DAD - FLEXIBI                              | LIDAD            |                              |  |  |  |  |  |  |
| Categoria: CAPACIDAD PARA                                                                                                    | APRENDER                                   |                  |                              |  |  |  |  |  |  |
| A Tiene gran capacidad de ap                                                                                                    | A Tiene gran capacidad de aprender y de    |                  |                              |  |  |  |  |  |  |
| B Tiene muy buena capacidad                                                                                                    | 10                                         |                  |                              |  |  |  |  |  |  |
| C Aprende nuevos esquemas                                                                                                    | 10                                         |                  |                              |  |  |  |  |  |  |
| D Tiene escasa capacidad par                                                                                                    | D Tiene escasa capacidad para aprender; 10 |                  |                              |  |  |  |  |  |  |
| Categoria: LIDERAZGO                                                                                                    | Categoria: LIDERAZGO                       |                  |                              |  |  |  |  |  |  |
| Image: Weight of the second 9 of 12         Image: Weight of the second 9 of the second 9 of t |                                            |                  |                              |  |  |  |  |  |  |

#### Cabecera

- Nombre: Nombre de la competencia
- Categoría: Categoría de la competencia: Hacer / Saber / Ser
- Descripción: Detalles adicionales a la competencia

#### Detalle

Muestra todos los grados de la competencia seleccionada, de los cuáles se podrá elegir, el o los que se evaluarán, para el cargo:

- Grado: Grado de la competencia
- Descripción: Descripción completa del grado de la competencia
- Puntaje: Puntaje asignado al grado
- Asignar: Con el check activo, se asigna el grado de la competencia para ser evaluado al cargo.

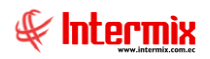

# Períodos de Evaluación

Esta opción permite el registro, modificación o consulta de los Períodos de Evaluación

Los Períodos de Evaluación pueden ser ingresados para cada cargo, o un solo período de evaluación para todos los cargos.

Se ingresa a esta opción seleccionando la aplicación **Talento Humano**, módulo **Gestión de Competencias** y "haciendo clic" en la opción **Períodos de Evaluación**.

#### Visor múltiple

El visor múltiple a través del cual el sistema presenta los datos de los Períodos de Evaluación, es el siguiente:

| Ľ  | 📄 🛒 🔀 🔚 🗄 🗄 · 🔛 · 🛤 🕜 🔟                                              |                |         |                                                               |  |  |  |  |
|----|----------------------------------------------------------------------|----------------|---------|---------------------------------------------------------------|--|--|--|--|
| Ρ  | Períodos de evaluación                                               |                |         |                                                               |  |  |  |  |
|    |                                                                      |                |         |                                                               |  |  |  |  |
| Ar | rastre una colum                                                     | ina para agrup | ar      |                                                               |  |  |  |  |
|    | Fecha Inicio                                                         | Fecha Fin      | Estado  | Cargo                                                         |  |  |  |  |
| ×  | 20/05/2009                                                           | 27/05/2009     | Abierto | Secretaria (o)                                                |  |  |  |  |
|    | 25/05/2009                                                           | 25/06/2009     | Abierto | Contabilidad / Contabilidad / Contador General                |  |  |  |  |
|    | 25/05/2009                                                           | 27/05/2009     | Abierto | Recepcionista                                                 |  |  |  |  |
|    | 25/05/2009                                                           | 29/05/2009     | Cerrado | Guardia                                                       |  |  |  |  |
|    | 01/01/2012                                                           | 28/09/2012     | Abierto | Cajero / Cajero / Semi Senior                                 |  |  |  |  |
|    | 08/02/2010                                                           | 23/08/2012     | Abierto | Contabilidad / Contabilidad / Contador General                |  |  |  |  |
|    | 07/08/2012                                                           | 23/11/2012     | Abierto | Ayudante del Panadero                                         |  |  |  |  |
|    | 16/06/2009                                                           | 24/02/2010     | Abierto | Ayudante del Panadero                                         |  |  |  |  |
|    | 01/09/2012                                                           | 29/09/2012     | Abierto | Médico / Médico / Enfermera                                   |  |  |  |  |
|    | 01/10/2012                                                           | 31/10/2012     | Abierto | Secretaria (o)                                                |  |  |  |  |
|    | 11/05/2015 12/05/2015 Abierto Contabilidad / Contabilidad / Tesorero |                |         |                                                               |  |  |  |  |
|    | 01/01/2020                                                           | 31/03/2020     | Abierto | TODOS                                                         |  |  |  |  |
|    | 01/01/2021                                                           | 31/03/2021     | Abierto | Ayudante de Ingenieria / Ayudante de Ingenieria / Programador |  |  |  |  |

- Fecha inicio: Fecha de inicio del período de evaluación
- Fecha fin: Fecha fin del período de evaluación
- Estado: Estado del periodo de evaluación: Abierto / Cerrado
- Cargo: Cargo a evaluar

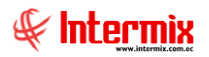

## Visor simple

Desde la barra de herramientas sí "hace clic" sobre el botón **Nuevo, Editar** o **Ver**, se puede ingresar al visor simple, a través del cual se consulta, edita o ingresa los registros con los siguientes datos:

| Períodos de Evalu | ación        |                    |
|-------------------|--------------|--------------------|
| ۲ 🔒               | 0            |                    |
| Períodos de       | e Evaluación | INTERMIX S A       |
| Datos             |              |                    |
| Secuencial :      |              |                    |
| Cargo :           |              |                    |
| Desde :           | 01/4/2021    | Hasta : 15/04/2021 |
| Estado :          | Abierto 🖌    | ,                  |
|                   | ,            |                    |

#### Pestaña Datos

- Secuencial: Número secuencial generado automáticamente por el sistema
- Cargo: Cargo a evaluar. En caso de no seleccionar el cargo, significa que es un período para evaluar todos los cargos.
- Desde: Fecha de inicio del período de evaluación
- Hasta: Fecha fin del período de evaluación
- Estado: Estado del período de evaluación: Abierto / Cerrado

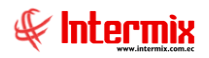

## Evaluador de Desempeño

Esta opción permite la asignación del facilitador al grupo de empleados a evaluar

Se ingresa a esta opción seleccionando la aplicación Talento Humano, módulo Gestión de Competencias y "haciendo clic" en la opción Evaluador de Desempeño.

#### Filtro

Debido a la cantidad de información que puede contener este módulo, primero se presenta la siguiente pantalla, para poder filtrar la información.

| Consulta                |            |
|-------------------------|------------|
| A 🕐 🚺                   |            |
| Consulta                | INTERMIXSA |
| Datos                   |            |
|                         |            |
| Empleado :              |            |
| Lugar de trabajo :      |            |
| Cargo :                 |            |
| Período de evaluación : |            |
| Fecha evaluación de :   | 15/04/2021 |
| Fecha evaluación a :    | 15/04/2021 |
|                         |            |

- Empleado: Nombre del empleado a consultar
- Lugar de trabajo: Lugar de trabajo del empleado
- Cargo: Cargo a consultar
- Período de evaluación: Período de evaluación a consultar
- Fecha evaluación de: Fecha de inicio del período de evaluación
- Fecha evaluación a: Fecha fin del período de evaluación

#### Visor múltiple

El visor múltiple a través del cual el sistema presenta los datos, es el siguiente:

| Ľ                                 |           |        |                  |                    |                  |                   |                |                |             |                |
|-----------------------------------|-----------|--------|------------------|--------------------|------------------|-------------------|----------------|----------------|-------------|----------------|
| Evaluador de Desempeño            |           |        |                  |                    |                  |                   |                |                |             |                |
| Arrastre una columna para agrupar |           |        |                  |                    |                  |                   |                |                |             |                |
|                                   | Apellido  | Nombre | Lugar de trabajo | Cargo              | Fecha de Ingreso | Inicio evaluación | Fin evaluación | Período Inicio | Período Fin | Período Estado |
| ×                                 | Maldonado | Susana | test1            | Asesor de Procesos | 15/07/2015       | 11/02/2021        | 11/02/2021     | 01/01/2021     | 31/03/2021  | Activo         |
|                                   | Cayambe   | Edison | Ulloa            | Programador        | 22/07/2011       | 01/01/2021        | 31/03/2021     | 01/01/2021     | 31/03/2021  | Activo         |

- Apellido: Apellidos del empleado a ser evaluado
- Nombre: Nombres del empleado a ser evaluado
- Lugar de trabajo: Lugar de trabajo del empleado
- Cargo: Cargo que el empleado desempeña en la empresa

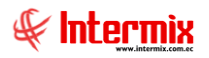

- Fecha de Ingreso: Fecha de ingreso del empleado a la empresa
- Inicio evaluación: Fecha de inicio de la evaluación de desempeño
- Fin evaluación: Fecha fin de la evaluación de desempeño
- Período Inicio: Período de inicio de la evaluación de desempeño
- Período Fin: Período fin de la evaluación de desempeño
- Período estado: Estado del período de evaluación: Activo / Inactivo

#### Visor simple

Desde la barra de herramientas sí "hace clic" sobre el botón *Nuevo, Editar* o *Ver*, se puede ingresar al visor simple, a través del cual se consulta, edita o ingresa los registros con los siguientes datos:

#### Pestaña Datos

| Evaluador de Desempeño  |                                     |                         |                         |  |  |  |  |  |  |
|-------------------------|-------------------------------------|-------------------------|-------------------------|--|--|--|--|--|--|
| 🔦 🔛 🥑 🔟                 |                                     |                         |                         |  |  |  |  |  |  |
| Evaluador de Des        | Evaluador de Desempeño INTERMIX S.A |                         |                         |  |  |  |  |  |  |
| Datos Empleados a Evalu | ar                                  |                         |                         |  |  |  |  |  |  |
|                         |                                     |                         |                         |  |  |  |  |  |  |
| Secuencial :            | 70                                  | Período de evaluación : | 01/01/2020 - 31/03/2020 |  |  |  |  |  |  |
| Facilitador :           | MARTINA CAROLINE PEREZ              | GUERRERO                |                         |  |  |  |  |  |  |
| Empleado :              | VERA VERA CARLOS ALFON              | NSO                     |                         |  |  |  |  |  |  |
| Lugar de trabajo :      | ROSE HOME                           | Cargo :                 | Secretaria (o)          |  |  |  |  |  |  |
| Fecha ingreso :         | 18/04/2012                          | Usuario :               | · · · ·                 |  |  |  |  |  |  |
| Inicio evaluación :     | 31/03/2020                          | Fecha fin evaluación :  | 31/03/2020              |  |  |  |  |  |  |
|                         |                                     |                         |                         |  |  |  |  |  |  |

- Secuencial: Número secuencial generado automáticamente por el sistema
- Período de evaluación: Período de evaluación al que pertenece la evaluación de desempeño.
- Facilitador: Experto en revisar esta evaluación de desempeño
- Empleado: Nombre de empleado a ser evaluado y evaluar
- Lugar de trabajo: Lugar de trabajo del empleado a evaluar y evaluarse
- Cargo: Cargo que desempeña el empleado a evaluar y evaluarse dentro de la empresa
- Fecha ingreso: Fecha de ingreso del empleado a la empresa
- Usuario: Usuario que ingresa al sistema
- Inicio evaluación: Fecha de inicio de la evaluación de desempeño
- Fecha fin de evaluación: Fecha fin de la evaluación de desempeño

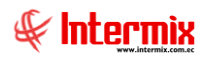

### Pestaña Empleados a Evaluar

| alu | ador de Desem | peño                                 |           |                |        |              |             |         |
|-----|---------------|--------------------------------------|-----------|----------------|--------|--------------|-------------|---------|
| V   | aluador de    | e Desempeño                          |           |                |        |              | INTER       | MIXS    |
| ato | Empleados     | a Evaluar                            |           |                |        |              |             |         |
|     | Nombre        | Apellido                             | Lugar de  | Cargo          | Fecha  | Fecha inicia | Fecha fin e | Usuario |
| ¥   | VERA VERA     | CARLOS ALFONSO                       | ROSE HOME | Secretaria (o) | 18/04/ | 31/3/2020    | 31/3/2020   |         |
|     | Edison        | Cayambe                              | Ulloa     | Programador    | 06/07/ | 31/3/2020    | 31/3/2020   |         |
|     | Juan Jose     | Balseca Pinos                        | Nombre    | Mensajero      | 07/05/ | 31/3/2020    | 31/3/2020   |         |
| *   |               |                                      |           |                |        |              |             |         |
|     |               |                                      |           |                |        |              |             |         |
| 144 | Record        | 1 of 3 <b>&gt; &gt;&gt; &gt;&gt;</b> |           |                |        |              |             | 5       |

- *Nombres:* Nombres del empleado a evaluar
- Apellidos: Apellidos del empleado a evaluar
- Lugar de trabajo: Lugar de trabajo del empleado
- Cargo: Cargo que desempeña el empleado dentro de la empresa
- Fecha Ingreso: Fecha de ingreso del empleado en la empresa
- Fecha inicio: Fecha de inicio de la evaluación de desempeño
- Fecha fin: Fecha fin de la evaluación de desempeño
- Usuario: Usuario asignado el permiso para la evaluación de desempeño

**NOTA**: Por el tipo de evaluación de desempeño que maneja *Ebizness*, la Evaluación 360 grados; siempre el empleado seleccionado en la pestaña datos, es el primer registro de empleados a evaluar.

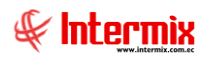

## Formulario de Evaluación

Esta opción permite realizar la evaluación de desempeño de un empleado, mediante el formulario de evaluación.

Se ingresa a esta opción seleccionando la aplicación **Talento Humano**, módulo **Gestión de Competencias** y "haciendo clic" en la opción **Formulario de Evaluación**.

En esta primera pantalla se llenan los datos de referencia del empleado a ser evaluado:

#### Datos de Referencia

| Formulario de Evaluación                                                                                                    |                           |                       |                         |  |  |  |  |  |
|----------------------------------------------------------------------------------------------------|---------------------------|-----------------------|-------------------------|--|--|--|--|--|
|                                                                                                    |                           |                       |                         |  |  |  |  |  |
| 1. DATOS DE REFERENCI                                                                                                    | A:                        |                       |                         |  |  |  |  |  |
| Usuario :                                                                                                    | Sistemas                  | Fecha del sistema :   | 11/02/2021              |  |  |  |  |  |
| Área :                                                                                                    | ROSE HOME                 | Período :             | 01/01/2021 - 31/03/2021 |  |  |  |  |  |
| Unidad de implantación                                                                                                    | Gerencia de operaciones   | Fecha de evaluación : | 15/3/2021               |  |  |  |  |  |
| Evaluado :                                                                                                    | VERA VERA CARLOS ALFO     | Evaluador :           | VERA VERA CARLOS ALFO   |  |  |  |  |  |
| Cargo :                                                                                                    | Secretaria (o)            | Cargo :               | Secretaria (o)          |  |  |  |  |  |
| Facilitador :                                                                                                    | GIOMAR XIMENA MANRIQUE AV |                       |                         |  |  |  |  |  |
| 2. INSTRUCCIONES: Evalúe el desempeño de su subalterno, valorando con un "visto" la frecuencia con la que la conducta evaluada se manifiesta. (S :Siempre, M: muy frecuentemente, F: Frecuentemente, O: Ocasionalmente, R: Rara vez, N: nunca) Mantenga en perspectiva la actitud que engloba a cada conducta. Comparta con el evaluado ejemplos y razones que le han llevado a valorar cada conducta de la manera en que lo ha hecho. |                           |                       |                         |  |  |  |  |  |

- Usuario: Usuario que ingresa al sistema
- Fecha del sistema: Fecha del sistema
- Área: Área a la que pertenece el empleado
- Período: Período de evaluación
- Unidad de implantación: División organizacional
- Fecha de evaluación: Fecha en que se realiza la evaluación de desempeño
- Evaluado: Nombre de la persona a ser evaluada
- Cargo: Cargo del empleado a ser evaluado
- Evaluador. Nombre del evaluador
- Cargo: Cargo del evaluador
- Facilitador: Nombre del facilitador

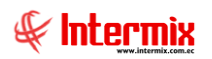

#### Instrucciones:

Texto guía que indica al usuario como realizar la evaluación de desempeño:

| 2. INSTRUCCIONES: Evalúe el desempeño de su subalterno, valorando con un "visto" la frecuencia con la que la conducta evaluada se<br>manifiesta. (S :Siempre, M: muy frecuentemente, F: Frecuentemente, O: Ocasionalmente, R: Rara vez, N: nunca) Mantenga en<br>perspectiva la actitud que engloba a cada conducta. Comparta con el evaluado ejemplos y razones que le han llevado a valorar cada<br>conducta de la manera en que lo ha hecho. |                                            |       |                                                      |   |   |   |   |   |   |
|----------------------------------------------------------------------------------------------------|--------------------------------------------|-------|------------------------------------------------------|---|---|---|---|---|---|
|                                                                                                    | Actitudes de Calidad demostradas por el ev | Grado | Conductas de Calidad desplegadas por el ev           | S | М | F | 0 | R | N |
| ,                                                                                                    | ALTA ADAPTABILIDAD - FLEXIBILIDAD          | в     | Se adapta a situaciones cambiantes, medios y<br>pers | V |   |   |   |   |   |
|                                                                                                    |                                            |       |                                                      |   |   |   |   |   |   |
|                                                                                                    |                                            |       |                                                      |   |   |   |   |   |   |
|                                                                                                    |                                            |       |                                                      |   |   |   |   |   |   |
|                                                                                                    |                                            |       |                                                      |   |   |   |   |   |   |
| H                                                                                                    | Record 1 of 1                              |       |                                                      |   |   |   |   |   | > |

- Actitudes de Calidad demostradas por el evaluado: Actitudes del evaluado
- Grado: Grado asignado a la competencia
- Conductas de Calidad desplegadas por el evaluado: Conductas del evaluado
- *S, M, F, O, R, N:* Frecuencia con la que la conducta evaluada se manifiesta (S: Siempre, M: Muy frecuentemente, F: Frecuentemente, O: Ocasionalmente, R: Rara vez, N: Nunca).

# **Reportes - Gestión de Competencias**

Se ingresa a esta opción, seleccionando la aplicación **Talento Humano**, módulo **Gestión de Competencias** y "haciendo clic" en la opción **Reportes – Gestión de Competencias**.

Al "hacer clic" en el botón *Buscar,* se presentarán los reportes con su respectiva descripción. Para visualizar un reporte se debe "hacer doble clic" sobre el reporte requerido.

| Reportes       INTERMIX S A |                   |                                 |                              |                              |                  |         |  |
|-----------------------------|-------------------|---------------------------------|------------------------------|------------------------------|------------------|---------|--|
|                             | Arrastre una colu | rastre una columna para agrupar |                              |                              |                  |         |  |
| ſ                           | Secuencial        | Descripción                     | Nombre Reporte               | Nombre único                 | Reporte Dinámico | Origen  |  |
|                             | 53                | Empresas según competencia      | CryRCompetenciaEmpresaGC.rpt | CryRCompetenciaEmpresaGC.rpt | SI               | Sin con |  |
|                             | 54                | Dinámico                        | CryRDinamicoGC.rpt           | CryRDinamicoGC.rpt           | SI               | Sin con |  |
|                             | 55                | Evaluación de desempeño         | CryREvaluadorDesempenoGC.rpt | Evaluador_Evaluado           | NO               | Sin con |  |
|                             | 56                | Formulario de evaluación        | CryRFormularioEvaluaGC.rpt   | Formulario                   | NO               | Sin con |  |
| ľ                           |                   |                                 |                              |                              |                  |         |  |

# - Empresas según competencia

Este reporte muestra las competencias de la empresa. Para presentar el reporte *Ebizness,* se muestra la siguiente pantalla, donde se puede visualizar los datos de consulta para generar el reporte.

| Re | poi | te        |             |            |
|----|-----|-----------|-------------|------------|
| Re | эp  | orte      |             | INTERMIXSA |
| Da | tos |           |             |            |
| ſ  | _   |           |             |            |
|    |     | Campo     | Seleccionar | Valor      |
|    | ۲   | Nombre    |             |            |
|    |     | Categoria |             |            |
|    |     |           |             |            |
|    |     |           |             |            |
|    |     |           |             |            |
|    |     |           |             |            |

- Campo: Nombre del campo a través del cual se va a filtrar la información
- Seleccionar: Operador condicional que filtrará la información
- Valor. Valor por el cual se filtrará la información

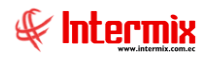

Al hacer clic en el botón Buscar, se muestra el siguiente reporte en formato .pdf

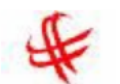

Empresas según competencia

| Competencia   | ALTA ADAPTABILIDAD -                                                                 | FLEXIBILIDAD                                                                                                    |  |  |  |  |
|---------------|--------------------------------------------------------------------------------------|----------------------------------------------------------------------------------------------------|--|--|--|--|
| Descripción : | Hace referencia a la capa<br>dificultades, nuevos datos<br>contextos, situaciones, m | cidad de modificar la conducta personal para alcanzar determinados objetivos cuando surgen<br>s o cambios en el medio. Se asocia a la versatilidad del comportamiento para adaptarse a distintos<br>edios y personas en formarápida y adecuada.                                                            |  |  |  |  |
| Grado         | Descripción corta                                                                    | Descripción                                                                                                    |  |  |  |  |
| 1             | Alta adaptabilidad a<br>contextos cambiantes,<br>medios                              | Alta adaptabilidad a contextos cambiantes, medios y personas en forma rápida y adecuada tanto<br>propia como en el rol de líder de un grupo. Revisa rápida y críticamente su accionar y el de su<br>grupo poniendo en marcha cambios cuando las circunstancias lo aconsejan.                               |  |  |  |  |
| 2             | Se adapta a situaciones<br>cambiantes, medios y pers                                 | Se adapta a situaciones cambiantes, medios y personas en forma adecuada y consigue cambiar<br>el rumbo del equipo a su cargo. Revisa críticamente su accionar y puede instrumentar cambios.                                                                                                    |  |  |  |  |
| 3             | Puede poner en marcha<br>cambios en situaciones<br>camb                              | Puede poner en marcha cambios en situaciones cambiantes cuando le son sugeridos por un<br>superior.                                                                                                    |  |  |  |  |
| 4             | Tiene escasa capacidad<br>para instrumentar cambios                                  | Tiene escasa capacidad para instrumentar cambios y revisar críticamente su accionar.                                                                                                    |  |  |  |  |
| Competencia   | CAPACIDAD PARA APRI                                                                  | ENDER                                                                                                    |  |  |  |  |
| Descripción : | Esta asocia a la asimilaci<br>esquemas o modelos cog<br>cosas.                       | ón de nueva información y su eficaz aplicación. Se relaciona con la incorporación de nuevos<br>nitivos al repertorio de conductas habituales y nuevas formas de interpretar la realidad o de ver las                                                                                                    |  |  |  |  |
| Grado         | Descripción corta                                                                    | Descripción                                                                                                    |  |  |  |  |
| 1             | Tiene gran capacidad de<br>aprender y de incorporar                                  | Tiene gran capacidad de aprender y de incorporar nuevos esquemas o modelos cognitivos y<br>nuevas formas de interpretar la realidad. Se transforma en un referente en sus ámbitos de<br>actuación por su disposición para el aprendizaje, que siempre está sobre el promedio.                              |  |  |  |  |
| 2             | Tiene muy buena<br>capacidad para aprender,<br>puede in                              | Tiene muy buena capacidad para aprender, puede incorporar nuevos esquemas y modelos.<br>Aprende no sólo en las actividades estructuradas de aprendizaje, como es el estudio; también lo<br>hace con la práctica y la observación de personas que tienen más experiencia y conocimientos.                   |  |  |  |  |
| 3             | Aprende nuevos esquemas<br>y modelos asimilando los                                  | Aprende nuevos esquemas y modelos asimilando los conceptos impartidos.                                                                                                    |  |  |  |  |
| 4             | Tiene escasa capacidad<br>para aprender; se limita a                                 | Tiene escasa capacidad para aprender; se limita a los contenidos impartidos.                                                                                                    |  |  |  |  |
| Competencia   | HABILIDAD ANALÍTICA                                                                  |                                                                                                    |  |  |  |  |
| Descripción : | Tiene que ver con el tipo<br>la capacidad general que<br>reconocer la información    | de alcance de razonamiento y la forma en que un candidato organiza cognitivamente el trabajo. Es<br>tiene una persona para realizar un análisis lógico. La capacidad de identificar los problemas,<br>significativa; buscar y coordinar los datos relevantes.                                              |  |  |  |  |
| Grado         | Descripción corta                                                                    | Descripción                                                                                                    |  |  |  |  |
| 1             | Realiza análisis lógicos,<br>identifica los problema                                 | Realiza análisis lógicos, identifica los problemas, reconoce la información significativa, busca y<br>coordina los datos relevantes. Tiene mucha capacidad y habilidad para analizar, organizar y<br>presentar datos financieros y estadísticos, establece conexiones relevantes entre datos<br>numéricos. |  |  |  |  |
| 2             | Analiza información e<br>identifica problemas coordi                                 | Analiza información e identifica problemas coordinando datos relevantes. Tiene mucha capacidad<br>y habilidad para analizar, organizar y presentar datos y establecer conexiones relevantes entre<br>datos numéricos.                                                                                      |  |  |  |  |
| 3             | Puede analizar e identificar<br>problemas coordinand                                 | Puede analizar e identificar problemas coordinando datos relevantes, organizar y presentar datos<br>numéricos.                                                                                                    |  |  |  |  |
| 4             | Tiene escasa capacidad<br>para el análisis y para id                                 | Tiene escasa capacidad para el análisis y para identificar problemas y coordinar los datos<br>relevantes.                                                                                                    |  |  |  |  |

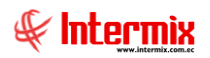

# - Dinámico

Este reporte muestra las competencias dinámicas definidas dentro de la empresa. Para presentar el reporte *Ebizness,* en la siguiente pantalla se puede visualizar los datos de consulta, para generar el reporte.

| Re<br>Re | por<br>Por | te<br>M 🕐 🚺<br>orte |             | INTERMIX S.A |
|----------|------------|---------------------|-------------|--------------|
| Da       | tos        |                     |             |              |
|          |            | Campo               | Seleccionar | Valor        |
|          | Þ          | Nombre              |             |              |
|          |            | Categoria           |             |              |
|          |            |                     |             |              |
|          |            |                     |             |              |
|          |            |                     |             |              |

- Campo: Nombre del campo por el cual se va a filtrar la información
- Seleccionar: Operador condicional que filtrará la información
- Valor. Valor por el cual se filtrará la información

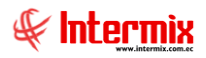

Al hacer clic en el botón Buscar, se muestra el siguiente reporte en formato .pdf

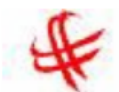

#### Dinámico

Competencia : ALTA ADAPTABILIDAD - FLEXIBILIDAD

| Descripción : | Hace referencia a la capacidad de modificar la conducta personal para alcanzar determinados objetivos cuando surgen<br>dificultades, nuevos datos o cambios en el medio. Se asocia a la versatilidad del comportamiento para adaptarse a distintos<br>contextos, situaciones, medios y personas en formarápida y adecuada. |                                                                                                    |  |  |  |  |
|---------------|----------------------------------------------------------------------------------------------------|----------------------------------------------------------------------------------------------------|--|--|--|--|
| Grado         | Descripción corta                                                                                                    | Descripción                                                                                                    |  |  |  |  |
| 1             | Alta adaptabilidad a<br>contextos cambiantes,<br>medios                                                                                                    | Alta adaptabilidad a contextos cambiantes, medios y personas en forma rápida y adecuada<br>tanto propia como en el rol de líder de un grupo. Revisa rápida y críticamente su accionar y el de<br>su grupo poniendo en marcha cambios cuando las circunstancias lo aconsejan.             |  |  |  |  |
| 2             | Se adapta a situaciones<br>cambiantes, medios y pers                                                                                                    | Se adapta a situaciones cambiantes, medios y personas en forma adecuada y consigue cambiar<br>el rumbo del equipo a su cargo. Revisa críticamente su accionar y puede instrumentar cambios.                                                                                              |  |  |  |  |
| 3             | Puede poner en marcha<br>cambios en situaciones<br>camb                                                                                                    | Puede poner en marcha cambios en situaciones cambiantes cuando le son sugeridos por un<br>superior.                                                                                                    |  |  |  |  |
| 4             | Tiene escasa capacidad<br>para instrumentar cambios                                                                                                    | Tiene escasa capacidad para instrumentar cambios y revisar críticamente su accionar.                                                                                                    |  |  |  |  |
| Competencia   | : CAPACIDAD PARA APREND                                                                                                    | ER                                                                                                    |  |  |  |  |
| Descripción : | Esta asocia a la asimilación d<br>esquemas o modelos cognitiv<br>cosas.                                                                                                    | e nueva información y su eficaz aplicación. Se relaciona con la incorporación de nuevos<br>os al repertorio de conductas habituales y nuevas formas de interpretar la realidad o de ver las                                                                                              |  |  |  |  |
| Grado         | Descripción corta                                                                                                    | Descripción                                                                                                    |  |  |  |  |
| 1             | Tiene gran capacidad de<br>aprender y de incorporar                                                                                                    | Tiene gran capacidad de aprender y de incorporar nuevos esquemas o modelos cognitivos y<br>nuevas formas de interpretar la realidad. Se transforma en un referente en sus ámbitos de<br>actuación por su disposición para el aprendizale, que siempre está sobre el promedio.            |  |  |  |  |
| 2             | Tiene muy buena<br>capacidad para aprender,<br>puede in                                                                                                    | Tiene muy buena capacidad para aprender, puede incorporar nuevos esquemas y modelos.<br>Aprende no sólo en las actividades estructuradas de aprendizaje, como es el estudio; también lo<br>hace con la práctica y la observación de personas que tienen más experiencia y conocimientos. |  |  |  |  |
| 3             | Aprende nuevos esquemas<br>y modelos asimilando los                                                                                                    | Aprende nuevos esquemas y modelos asimilando los conceptos impartidos.                                                                                                    |  |  |  |  |
| 4             | Tiene escasa capacidad<br>para aprender; se limita a                                                                                                    | Tiene escasa capacidad para aprender; se limita a los contenidos impartidos.                                                                                                    |  |  |  |  |
| Competencia   | : DINAMISMO -ENERGÍA                                                                                                    |                                                                                                    |  |  |  |  |
| Descripción : | Se trata de la habilidad para te<br>cambian en cortos espacios d<br>actividad.                                                                                                    | rabajar duro en situaciones cambiantes o alternativas, con interlocutores muy diversos, que<br>le tiempo, en jornadas de trabajo prolongadas sin que por esto se vea afectado su nivel de                                                                                                |  |  |  |  |
| Grado         | Descripción corta                                                                                                    | Descripción                                                                                                    |  |  |  |  |
| 1             | Tiene mucho dinamismo y<br>energía para trabajar dur                                                                                                    | Tiene mucho dinamismo y energía para trabajar duro en situaciones cambiantes o alternativas,<br>con interlocutores diversos, que cambian en cortos espacios de tiempo y en jornadas de trabajo<br>prolongadas; aún así su nivel de actividad no se ve afectado.                          |  |  |  |  |
| 2             | Demuestra dinamismo y<br>energía trabajando duro sin                                                                                                    | Demuestra dinamismo y energía trabajando duro sin que su nivel de rendimiento se vea<br>afectado.                                                                                                    |  |  |  |  |
| 3             | Trabaja duro en jornadas<br>de trabajo exigente.                                                                                                    | Trabaja duro en jornadas de trabajo exigente.                                                                                                    |  |  |  |  |
| 4             | Tiene escasa<br>predisposición para el<br>trabajo duro                                                                                                    | Tiene escasa predisposición para el trabajo duro en largas jornadas; su rendimiento decrece en<br>situaciones como esas.                                                                                                    |  |  |  |  |

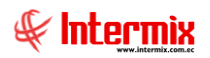

# - Evaluación de desempeño

Este reporte muestra los períodos y empleados a los cuales se realizará la evaluación de desempeño.

| Ŧ                                 | Evaluación                        | ı de desemp | Deño                  |                        |
|-----------------------------------|-----------------------------------|-------------|-----------------------|------------------------|
| Nombre evaluador :                | Ana Maria Pardo Suarez            |             | Período de evaluación | 25/5/2009 - 27/5/2009  |
| Cargo :                           | Vendedor                          |             | Estado del período :  | Abierto                |
| Empleado evaluado                 |                                   | Cargo       | -                     |                        |
| Pardo Suarez Ana Mari             | а                                 | Vendedor    |                       |                        |
| Nombre evaluador :                | Juan Jose Vanegas Lopez           |             | Período de evaluación | 1/1/2012 - 28/9/2012   |
| Cargo :                           | AYUDANTE1                         |             | Estado del período :  | Abierto                |
| Empleado evaluado                 |                                   | Cargo       |                       |                        |
| Cayambe Edison                    |                                   | AYUDANT     | E1                    |                        |
| Nombre evaluador :                | Tania Del Pilar Borja León        |             | Período de evaluación | 25/5/2009 - 27/5/2009  |
| Cargo :                           | Programador                       |             | Estado del período :  | Abierto                |
| Empleado evaluado                 |                                   | Cargo       |                       |                        |
| Borja León Tania Del Pi           | lar                               | Programad   | or                    |                        |
| Nombre evaluador :                | Byron Alejandro Santana Ruiz      |             | Período de evaluación | 25/5/2009 - 27/5/2009  |
| Cargo :                           | Ayudante de Ingenieria            |             | Estado del período :  | Abierto                |
| Empleado evaluado                 |                                   | Cargo       |                       |                        |
| Santana Ruiz Byron Ale            | ijandro                           | Ayudante d  | e Ingenieria          |                        |
| Pardo Suarez Ana Maria            | a                                 | Programad   | or                    |                        |
| Nombre evaluador :                | Edison Cayambe                    |             | Período de evaluación | 20/5/2009 - 27/5/2009  |
| Cargo :                           | Recepcionista                     |             | Estado del período :  | Abierto                |
| Empleado evaluado                 |                                   | Cargo       |                       |                        |
| Cayambe Edison                    |                                   | Recepcioni  | sta                   |                        |
| ALARCON ARIAS KAR                 | OLINA BELEN                       | Enfermera   |                       |                        |
| Nombre evaluador :                | Tania Del Pilar Borja León        |             | Período de evaluación | 25/5/2009 - 25/6/2009  |
| Cargo :                           | Programador                       |             | Estado del período :  | Abierto                |
| Empleado evaluado                 |                                   | Cargo       |                       |                        |
| Borja León Tania Del Pi           | lar                               | Programad   | or                    |                        |
| Pardo Suarez Ana Mari             | а                                 | Programad   | or                    |                        |
| ALARCON ARIAS KAROLINA BELEN      |                                   | Enfermera   |                       |                        |
| Nombre evaluador :                | Edwin Rosas                       |             | Período de evaluación | 1/10/2012 - 31/10/2012 |
| Cargo :                           | Ayudante del Panadero             |             | Estado del período :  | Abierto                |
| Empleado evaluado                 |                                   | Cargo       |                       |                        |
| Rosas Edwin                       |                                   | Ayudante d  | el Panadero           |                        |
| Nombre evaluador :                | Cristian Xavier Chuquimarca Simba |             | Período de evaluación | 11/5/2015 - 12/5/2015  |
| Cargo :                           | Programador                       |             | Estado del período :  | Abierto                |
| Empleado evaluado                 |                                   | Cargo       |                       |                        |
| Chuquimarca Simba Cristian Xavier |                                   |             | or                    |                        |

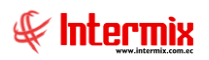

# - Formulario de evaluación

Este reporte muestra el formulario de evaluación de desempeño, del colaborador seleccionado

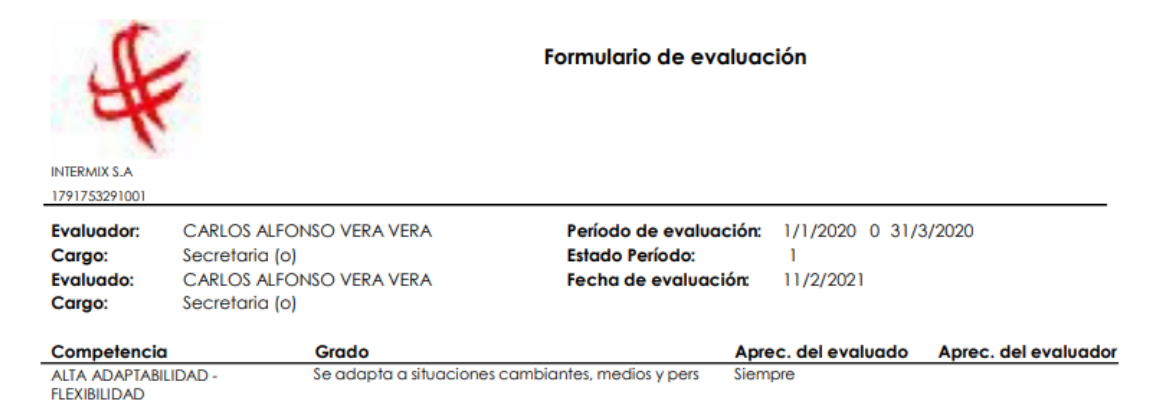